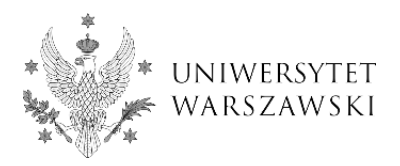

#### Enrollment guide: instructions for online registration in the IRK system

NOTE: The registration guide is a preview, for guidance purposes only. Remember to choose courses and other educational modules conducted in the current semester!

To sign up for a selected educational offer of the 4EU + Alliance go to the website <u>https://irk.uw.edu.pl/pl/</u> and create an account.

#### 1. Click "create an account" in the top right hand corner.

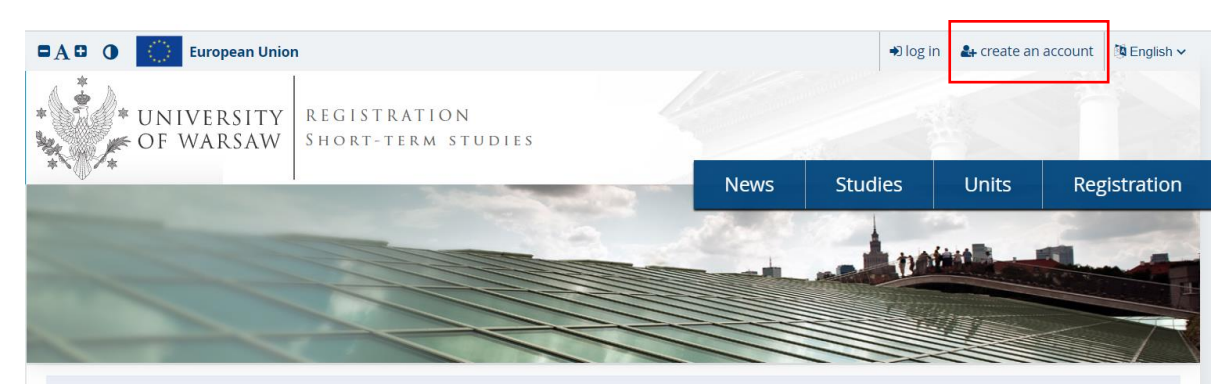

2. Read the **Information about processing of personal data** and select the box "I have read and accept the above information". Then click "Continue".

| Rights                                                              | related to data processing                                                                                                    |
|---------------------------------------------------------------------|----------------------------------------------------------------------------------------------------|
| We gua                                                              | rantee you the exercise of all your rights on the terms set out by the GDPR, namely:                                                                                                    |
| 0 1                                                                 | e right to access your data and receive their copy;                                                                                                    |
| o t                                                                 | he right to rectification your personal data;                                                                                                    |
| o t                                                                 | he right to restriction of processing your personal data;                                                                                                    |
| o t                                                                 | he right to erasure your personal data (subject to Art. 17 s. 3 of the GDPR);                                                                                                    |
| ∘t<br>I                                                             | he right to lodge a complaint to the President of the Personal Data Protection Office, if you believe that the processing of your personal data violates the law<br>personal data protection.                                                                                                    |
| <b>Obliga</b><br>Providi                                            | tion to provide data and the consequence of not providing data ng data is necessary to take part in the recruitment process. Providing other data which is not necessary to participate in the recruitment process is voluntary                                                                                                    |
| Obligat<br>Providin<br>Regulat                                      | tion to provide data and the consequence of not providing data ng data is necessary to take part in the recruitment process. Providing other data which is not necessary to participate in the recruitment process is voluntary                                                                                                    |
| Providin<br>Providin<br>Regular<br>Jata, and                        | tion to provide data and the consequence of not providing data ng data is necessary to take part in the recruitment process. Providing other data which is not necessary to participate in the recruitment process is voluntary                                                                                                    |
| Obligat<br>Providin<br>Regulat<br>data, and<br>https://<br>https:// | tion to provide data and the consequence of not providing data ng data is necessary to take part in the recruitment process. Providing other data which is not necessary to participate in the recruitment process is voluntary                                                                                                    |
| Dbliga<br>Providii<br>Regulat<br>Jata, and<br><u>https://</u>       | tion to provide data and the consequence of not providing data ng data is necessary to take part in the recruitment process. Providing other data which is not necessary to participate in the recruitment process is voluntary in of the European Parliament and the Council of Europe (EU) 2016/679 of 27 April 2016 on the protection of individuals with regard to processing of personal data and on free movement is repealing Directive 95/46/EC (General Data Protection Regulation) www.google.com/about/datacenters/inside/locations/index.html www.privacychield.gov |

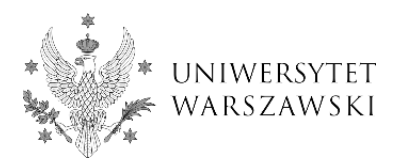

3. Enter your email address and password. Then click "Create an account". Please note that you will receive an email containing a link to activate your account.

| 🖬 🗛 🗶 🌔 European Ur | nion                   |                     |      | +) lo   | g in 🔒 create an | n account 🚳 English 🗸 |
|---------------------|------------------------|---------------------|------|---------|------------------|-----------------------|
| UNIVERSIT           | Y<br>V<br>REGISTRATION |                     |      |         |                  |                       |
|                     |                        |                     | News | Studies | Units            | Registration          |
| Create an account   |                        |                     |      |         |                  | ?                     |
| Email address       |                        | 19 / 100            |      |         |                  |                       |
| Password            |                        |                     |      |         |                  |                       |
| Confirm password    |                        |                     |      |         |                  |                       |
|                     |                        | 🔐 Create an account |      |         |                  |                       |

4. Please click on the link that has been sent to your email to activate your account.

| + | no-reply@irk.oferta.uw.edu.pl<br>do ja *                                                                                   | 16:18 (1 minutę temu) | ☆ | * | : |
|---|----------------------------------------------------------------------------------------------------|-----------------------|---|---|---|
|   | Dogo uczelni                                                                                                    |                       |   |   |   |
|   |                                                                                                    |                       |   |   |   |
|   | Witamy w serwisie IRK Uniwersytetu Warszawskiego!                                                                          |                       |   |   |   |
|   | Twoje konto zostało utworzone i będziesz mógł z niego korzystać po aktywacji. Aby aktywować konto, wejdź w poniższy adres: |                       |   |   |   |
|   | https://irk.oferta.uw.edu.pl/auth/activate/84d2650b-1120-48bf-9476-87bccf268c56/                                           |                       |   |   |   |
|   | Kiedy Twoje konto będzie aktywne, będziesz mógł się zalogować.                                                             |                       |   |   |   |
|   | Dziękujemy za wybór naszej uczelni!                                                                                        |                       |   |   |   |
|   |                                                                                                    |                       |   |   |   |

5. Enter your email address and password and click "Log in".

| European U    | Union                                                               |                |      | ➡ log   | in 💁 create ar | n account 🛛 🦉 English 🗸 |
|---------------|---------------------------------------------------------------------|----------------|------|---------|----------------|-------------------------|
| UNIVERSIT     | TY<br>W REGISTRATION                                                |                |      |         |                |                         |
| ***           |                                                                     |                | News | Studies | Units          | Registration            |
| Login         |                                                                     |                |      |         |                | 2                       |
| Email address | s                                                                   | 23/100         |      |         |                |                         |
|               | <ul> <li>? forgot password</li> <li>♣₄ create an account</li> </ul> | +€ Log in      |      |         |                | ,                       |
|               |                                                                     |                |      |         |                |                         |
|               |                                                                     | f              |      |         |                |                         |
|               |                                                                     | Facebook accou | int  |         |                |                         |

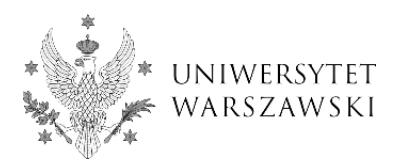

6. Click on "Personal Forms" in order to complete your personal data.

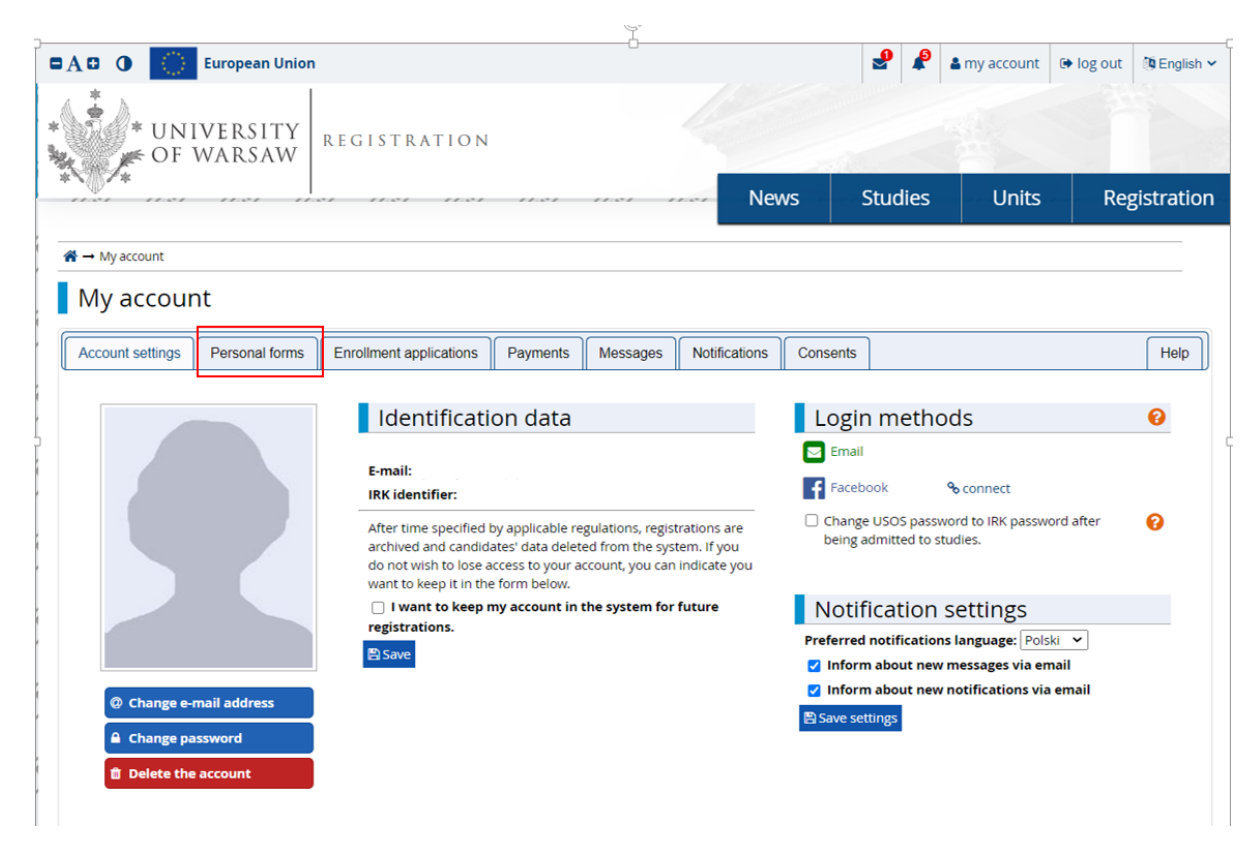

7. Enter your "Basic personal data", "Address and contact information", optionally "Photo", and click "Save".

NOTE: Skip the section "Education" as it is to be filled out only by degree seeking students.

|                                                                                                    | Inion                                                                                                    |                                                                                                    |                                                                                                    |                                                                                       | 2 🖉                                                                     | a my account                                                         | log out 🚯 English 🗸                                                 |
|----------------------------------------------------------------------------------------------------|----------------------------------------------------------------------------------------------------|----------------------------------------------------------------------------------------------------|----------------------------------------------------------------------------------------------------|---------------------------------------------------------------------------------------|-------------------------------------------------------------------------|----------------------------------------------------------------------|---------------------------------------------------------------------|
| UNIVERSIT                                                                                                    | W REGISTRATIO                                                                                                    | N                                                                                                    |                                                                                                    |                                                                                       |                                                                         |                                                                      |                                                                     |
| *                                                                                                    |                                                                                                    |                                                                                                    |                                                                                                    | News                                                                                  | Studies                                                                 | Units                                                                | Registration                                                        |
| You are filling the forms without any re                                                                                                    | gistration selected. When you cho                                                                                                    | ose one, the syst                                                                                    | em will mark the fiel                                                                                                    | ds that are required.                                                                 |                                                                         |                                                                      | select registration                                                 |
| A → My account → Personal forms -                                                                                                    | + Basic personal data                                                                                                    |                                                                                                    |                                                                                                    |                                                                                       |                                                                         |                                                                      |                                                                     |
| Personal forms                                                                                                    |                                                                                                    |                                                                                                    |                                                                                                    |                                                                                       |                                                                         |                                                                      |                                                                     |
| Basic personal data                                                                                                    | dress and contact information                                                                                                    | Photo                                                                                                | Education                                                                                                    | Additional person                                                                     | al information                                                          |                                                                      |                                                                     |
| Basic personal d                                                                                                    | lata                                                                                                    |                                                                                                    |                                                                                                    |                                                                                       |                                                                         |                                                                      |                                                                     |
| Basic personal da<br>While typing your personal data, re<br>university issued documents. In Po<br>Do not enter Cyrillic or Chinese chu<br>kowalewska.<br>* Fields marked with asterisk symbol                                                   | emember that if you're enrolled,<br>olish, proper names (such as firs<br>aracters, use Latin transcription<br>If are required.                                                                                                    | your data will t<br>t names, surnar<br>instead. If you l                                             | be uploaded to uni<br>mes, city names) ar<br>nave double surnal<br>B Save                                                                                                    | versity systems. Your per<br>e written with a capital le<br>me, there should be no s  | sonal data will be di<br>tter. Only the first le<br>baces around the hy | splayed on students<br>tter should be capit<br>phen. For example: J  | lists and printed on<br>al, not all of them.<br>Janina Maria Nowak- |
| Basic personal da, re<br>university issued documents. In Po<br>Do not enter Cyrillic or Chinese che<br>kowalewska.<br>* Fields marked with asterisk symbol<br>First name*                                                                       | emember that if you're enrolled,<br>olish, proper names (such as firs<br>aracters, use Latin transcription<br>I are required.                                                                                                    | your data will t<br>t names, surnar<br>instead. If you l                                             | e uploaded to uni<br>mes, city names) ar<br>nave double surnar<br>Save<br>7/40                                                                                                    | versity systems. Your per<br>e written with a capital le<br>me, there should be no sj | sonal data will be di<br>tter. Only the first le<br>baces around the hy | splayed on students<br>tter should be capit<br>phen. For example: J  | lists and printed on<br>al, not all of them.<br>Janina Maria Nowak- |
| Basic personal da, ru<br>university issued documents. In Po<br>Do not enter Cyrillic or Chinese chu<br>Kowalewska.<br>* Fields marked with asterisk symbol<br>First name*<br>Second name                                                        | data<br>emember that if you're enrolled,<br>blish, proper names (such as firs<br>aracters, use Latin transcription<br>of are required.                                                                                                    | your data will t<br>t names, surnar<br>instead. If you l                                             | ee uploaded to uni<br>mes, city names) ar<br>have double surnar<br><u>7740</u><br>0740<br>Id empty.                                                                                                    | versity systems. Your per<br>e written with a capital le<br>me, there should be no s  | sonal data will be di<br>tter. Only the first le<br>paces around the hy | splayed on students<br>tter should be capita<br>phen. For example: J | lists and printed on<br>al, not all of them.<br>Janina Maria Nowak- |
| Basic personal da, ri<br>university issued documents. In Pc<br>Do not enter Cyrillic or Chinese chu<br>kowalewska.<br>* Fields marked with asterisk symbol<br>First name*<br>Second name<br>Surname*                                            | data<br>emember that if you're enrolled,<br>blish, proper names (such as firs<br>aracters, use Latin transcription<br>d are required.<br>If you don't have a middle nam                                                                           | your data will b<br>t names, surnar<br>instead. If you l                                             | be uploaded to uni<br>mes, city names) ar<br>nave double surnar<br>7740<br>0/40<br>Id empty.<br>9/40                                                                                                    | versity systems. Your per<br>e written with a capital le<br>me, there should be no s  | sonal data will be di<br>tter. Only the first le<br>paces around the hy | splayed on students<br>tter should be capita<br>phen. For example: J | lists and printed on<br>al, not ali of them.<br>Janina Maria Nowak- |
| Basic personal da, ru<br>university issued documents. In Pc<br>Do not enter Cyrillic or Chinese chu<br>kowalewska.<br>* Fields marked with asterisk symbol<br>First name*<br>Second name<br>Surname*<br>PESEL number                            | data<br>emember that if you're enrolled,<br>bish, proper names (such as firs<br>aracters, use Latin transcription<br>il are required.<br>If you don't have a middle nam                                                                           | your data will t<br>t names, surnar<br>instead. If you l<br>ne, leave this fie                       | be uploaded to uni<br>mes, city names) ar<br>ave double surnar<br>examples of the save<br>of 40<br>id empty.<br>0/10<br>of 40<br>of 40<br>of | versity systems. Your per<br>e written with a capital le<br>me, there should be no s  | sonal data will be di<br>tter. Only the first le<br>baces around the hy | splayed on students<br>tter should be capitu<br>phen. For example: J | lists and printed on<br>al, not all of them.<br>Janina Maria Nowak- |
| Basic personal da, ru<br>university issued documents. In Pc<br>Do not enter Cyrillic or Chinese chu<br>kowalewska.<br>* Fields marked with asterisk symbol<br>First name<br>Second name<br>Surname<br>PESEL number                              | data<br>emember that if you're enrolled,<br>blsh, proper names (such as firs<br>aracters, use Latin transcription<br>il <i>are required</i> .<br>If you don't have a middle nam<br>If you don't have a PESEL num<br>If you don't have a PESEL num | your data will H<br>t names, surnar<br>instead. If you l<br>ne, leave this fie<br>ber, leave this fi | be uploaded to uni<br>mes, city names) ar<br>ave double surnar<br>0/40<br>0/40<br>1d empty.<br>9/40<br>0/11<br>eld empty.                                                                                                    | versity systems. Your per<br>e written with a capital le<br>me, there should be no s  | sonal data will be di<br>tter. Only the first le<br>baces around the hy | splayed on students<br>tter should be capitu<br>phen. For example: ] | lists and printed on<br>al, not all of them.<br>Janina Maria Nowak- |
| Basic personal da, ru<br>university issued documents. In Pc<br>Do not enter Cyrillic or Chinese ch.<br>Kowalewska.<br>* Fields marked with asterisk symbol<br>First name*<br>Second name<br>Surname*<br>PESEL number<br>Gender<br>Date of birth | ata<br>emember that if you're enrolled,<br>blsh, proper names (such as firs<br>aracters, use Latin transcription<br>il <i>are required</i> .<br>If you don't have a middle nam<br>If you don't have a PESEL num<br>female                         | your data will h<br>t names, surnar<br>instead. If you h<br>ne, leave this fie<br>ber, leave this fi | be uploaded to uni<br>mes, city names) ar<br>have double surnar<br>of the<br>save<br>0/40<br>1d empty.                                                                                                    | versity systems. Your per<br>e written with a capital le<br>me, there should be no s  | sonal data will be di<br>tter. Only the first le<br>baces around the hy | splayed on students<br>tter should be capita<br>phen. For example: J | lists and printed on<br>al, not all of them.<br>Janina Maria Nowak- |

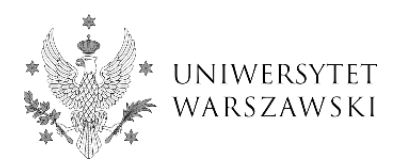

8. In order to take part in the enrollment process, click "Studies" in the right top menu.

| *                                                                                       |                                                                           |                                   |                                           |                                                           | 2                                            | a my account                           | 🕩 log out 🔅 Engli                                 |
|-----------------------------------------------------------------------------------------|---------------------------------------------------------------------------|-----------------------------------|-------------------------------------------|-----------------------------------------------------------|----------------------------------------------|----------------------------------------|---------------------------------------------------|
| * UNIVERSIT                                                                             | ΓΥ<br>W REGISTRATIO                                                       | N                                 |                                           |                                                           |                                              |                                        |                                                   |
|                                                                                         |                                                                           |                                   |                                           | News                                                      | Studies                                      | Units                                  | Registrati                                        |
| ou are filling the forms without any r                                                  | registration selected. When you choo                                      | ose one, the syst                 | em will mark the fiel                     | ds that are required.                                     | · · · · ·                                    |                                        | III select registration                           |
| → My account → Personal forms ·                                                         | → Basic personal data                                                     |                                   |                                           |                                                           |                                              |                                        |                                                   |
| Personal forms                                                                          |                                                                           |                                   |                                           |                                                           |                                              |                                        |                                                   |
| r el sollar lornis                                                                      |                                                                           |                                   |                                           |                                                           |                                              |                                        |                                                   |
| Basic personal data                                                                     | ddress and contact information                                            | Photo                             | Education                                 | Additional persona                                        | al information                               |                                        |                                                   |
| university issued documents. In P<br>Do not enter Cyrillic or Chinese ch<br>Kowalewska. | Polish, proper names (such as first<br>haracters, use Latin transcription | t names, surna<br>instead. If you | mes, city names) ar<br>have double surnar | e written with a capital let<br>ne, there should be no sp | tter. Only the first l<br>baces around the h | etter should be ca<br>yphen. For examp | pital, not all of them.<br>le: Janina Maria Nowak |
| Fluet news                                                                              |                                                                           |                                   | El Suve                                   |                                                           |                                              |                                        |                                                   |
| First name                                                                              |                                                                           |                                   | 7740                                      |                                                           |                                              |                                        |                                                   |
| Second name                                                                             | If you don't have a middle nam                                            | ne, leave this fie                | ld empty.                                 |                                                           |                                              |                                        |                                                   |
| Surname                                                                                 |                                                                           |                                   | 9740                                      |                                                           |                                              |                                        |                                                   |
| PESEL number                                                                            |                                                                           |                                   | 0/11                                      |                                                           |                                              |                                        |                                                   |
|                                                                                         | If you don't have a PESEL num                                             | ber, leave this f                 | ield empty.                               |                                                           |                                              |                                        |                                                   |
|                                                                                         |                                                                           |                                   |                                           |                                                           |                                              |                                        |                                                   |
| Gender                                                                                  | r female                                                                  |                                   | ~                                         |                                                           |                                              |                                        |                                                   |

9. Select "4EU+ Alliance 2020/2021" registration.

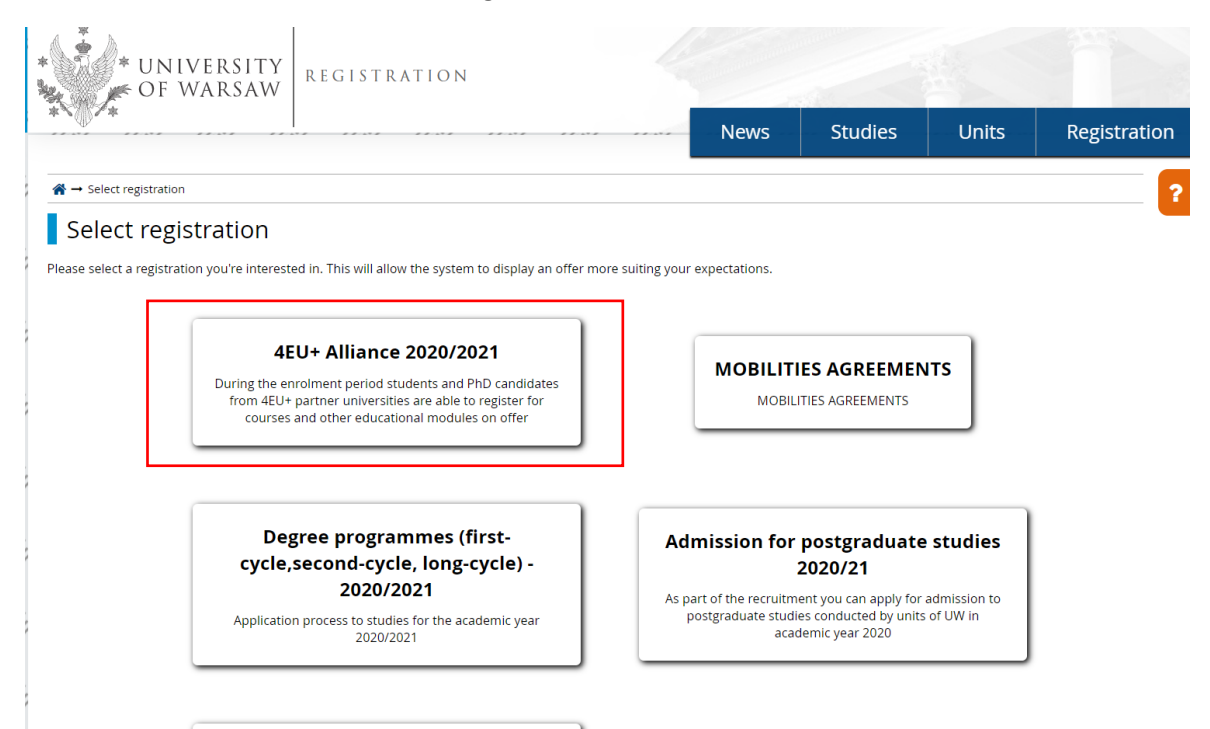

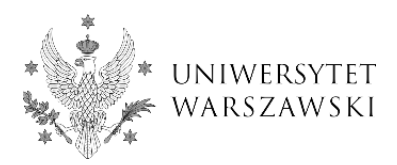

## 10. In the winter semester of the academic year 2020/2021 you can register for "4EU+ Courses".

| * UNIVERSITY                                                                | REGISTRATION                                        |                                                  |               | -                     |                  |
|-----------------------------------------------------------------------------|-----------------------------------------------------|--------------------------------------------------|---------------|-----------------------|------------------|
| *                                                                           |                                                     | News                                             | Studies       | Units                 | Registration     |
| 4EU+ Alliance 2020/2021<br>The list of studies displayed on this page is li | imited to the selected registration. If you want to | see the rest of the offer, select a different re | 😂 sv          | witch registrations 🗴 | cancel selection |
| Studies                                                                     |                                                     |                                                  |               |                       |                  |
| Filters                                                                     |                                                     | Only with active p                               | hase <b>Q</b> |                       | Filter G         |
| 4<br>• 4EU+ Courses                                                         |                                                     |                                                  |               |                       |                  |

# 11. Click on the "Sign up" button.

| UNIVERSITY<br>OF WARSAW                                                                                                    | ON                                                 |                                |                            |                                 |                  |
|----------------------------------------------------------------------------------------------------|----------------------------------------------------|--------------------------------|----------------------------|---------------------------------|------------------|
| *\                                                                                                    |                                                    | News                           | Studies                    | Units                           | Registration     |
| 4EU+ Alliance 2020/2021<br>The list of studies displayed on this page is limited to the selected regis                          | stration. If you want to see the rest of the offer | , select a different reg       | arepsilon sv               | vitch registrations 🗙           | cancel selection |
| ♠ → Studies → 4EU+ Courses                                                                                                    |                                                    |                                |                            |                                 |                  |
| 4EU+ Courses                                                                                                    |                                                    |                                |                            |                                 |                  |
| This programme includes an offer of courses and other educational r<br>PhD candidates of the 4EU+ Alliance member universities: | nodules which are open to students and             |                                | Table of                   | contents                        |                  |
|                                                                                                    |                                                    |                                | De                         | tails                           |                  |
| 4eu+                                                                                                    |                                                    |                                | Code                       | e 4EUplus_z                     |                  |
| Alliance<br>University of Warsaw POU<br>Charles University 0226H                                                                | AND<br>REPUBLIC                                    |                                | Ask about                  | this programme                  | Saw              |
| Sofone University Fush<br>University of Copenhager<br>University of Milan (TALY<br>#480ytax www.4explus.eu                      | I DENMARK                                          | Phas                           | e 2 (02.10.2020 1<br>+) Si | <u>0:15 - 12.11.20</u><br>gn up | 20 23:59)        |
|                                                                                                    |                                                    | Past phases in th              | is registration:           |                                 |                  |
| Charles University (Czech Republic)                                                                                             |                                                    | <ul> <li>Phase 1 (1</li> </ul> | 8.08.2020 22:15 - 30.      | 09.2020 23:59) 👁                |                  |
| Heidelberg University (Germany)<br>Sorbonne Universitv (France)                                                                 |                                                    |                                |                            |                                 |                  |

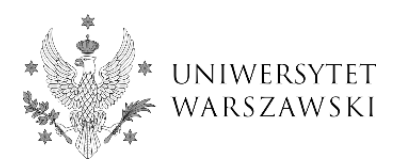

12. The system will inform you about the submission of the application and the need to fill out the forms with additional information.

| *                                                                                   |                                                                                                    |                                       | News                     | Studies                                    | Units                                                           | Registration                             |
|-------------------------------------------------------------------------------------|----------------------------------------------------------------------------------------------------|---------------------------------------|--------------------------|--------------------------------------------|-----------------------------------------------------------------|------------------------------------------|
| <b>4EU+ Alliance 2020/2021</b><br>The list of studies displayed on this page is lin | nited to the selected registration. If y                                                                      | ou want to see the rest of the offer, | . select a different reg | ₿ sw<br>gistration.                        | vitch registrations 🏻                                           | cancel selection                         |
| $\clubsuit \rightarrow$ Studies $\rightarrow$ 4EU+ Courses                          |                                                                                                    |                                       |                          |                                            |                                                                 |                                          |
| 4EU+ Courses                                                                        | nember to:<br>ional information.<br>a and other educational modules wher<br>er universities:                  | nich are open to students and         |                          | Table of                                   | contents                                                        |                                          |
|                                                                                     |                                                                                                    |                                       |                          | De                                         | tails                                                           |                                          |
|                                                                                     | 4 <b>eu</b> +                                                                                                 |                                       |                          | Code                                       | e 4EUplus_z                                                     |                                          |
| 4EU+<br>Alliance                                                                    | University of Warsaw POLAND<br>Charles University CZECH REPUBLIC<br>Heidelberg University GERMANY             |                                       |                          | Organizational unit                        | t University of War                                             | saw                                      |
| *181304                                                                             | Sorbonne University FRANCE<br>University of Copenhagen DENMARK<br>University of Milan ITALY<br>www.4euplus.eu |                                       | You have alree           | e 2 (02.10.2020 10<br>ady applied for thes | 0.15 – 12.11.20<br>e studies in this r<br>(go to my application | 20 23:59)<br>egistration phase.<br>ons): |
|                                                                                     |                                                                                                    |                                       | Phase 2 (0               | 2.10.2020/2021<br>2.10.2020 10:15 - 12.1   | 11,2020 23:59)                                                  |                                          |

13. Go to the "Enrollment applications" to fill out additional information and documents.

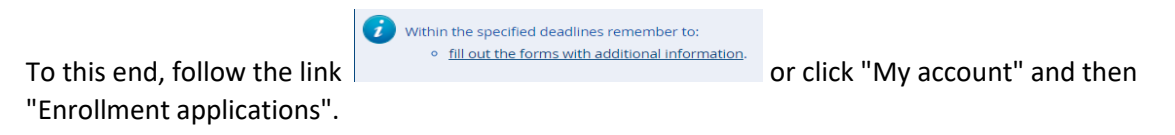

|                                                                                                    | European Union                                                       |                                          |          |          |               |                  | ₽₽      | my account     | log out 🎘 Engli            |
|----------------------------------------------------------------------------------------------------|----------------------------------------------------------------------|------------------------------------------|----------|----------|---------------|------------------|---------|----------------|----------------------------|
| * UN<br>F OF                                                                                                    | IVERSITY<br>WARSAW                                                   | REGISTRATION                             | i.       |          |               | -                |         |                |                            |
|                                                                                                    |                                                                      |                                          |          |          | Nev           | NS               | Studies | Units          | Registrat                  |
| I → My account                                                                                                    |                                                                      |                                          |          |          |               |                  |         |                |                            |
| My accour                                                                                                    | nt                                                                   |                                          |          |          |               |                  |         |                |                            |
| -                                                                                                    |                                                                      |                                          |          |          |               |                  |         |                |                            |
| (i) Within the sp                                                                                                    | ecified deadlines rem                                                | ember to:                                |          |          |               |                  |         |                |                            |
| • <u>fill out</u>                                                                                                    | the forms with addit                                                 | onal information                         |          |          |               |                  |         |                |                            |
| Account settings                                                                                                    | Personal forms                                                       | Enrollment applications                  | Payments | Messages | Notifications | Consents         | 1       |                | Helr                       |
| 20000000000000000000000000000000000000                                                                                                    |                                                                      |                                          |          |          |               |                  |         |                | 100000                     |
|                                                                                                    |                                                                      |                                          |          |          |               |                  |         |                |                            |
| Make sure to regist                                                                                                    | ent applicat                                                         | tions<br>dy programmes.                  |          |          |               |                  |         |                | (open)                     |
| Make sure to regist                                                                                                    | ent applicat<br>ter for all desired stud<br>0] 4EU+ Allian           | tions<br>hy programmes.<br>nce 2020/2021 |          |          |               |                  |         | Ac             | (open)<br>ademic year 2020 |
| Make sure to regist                                                                                                    | ent applicat<br>ter for all desired stud<br>0] 4EU+ Allian<br>iption | tions<br>dy programmes.<br>nce 2020/2021 |          |          |               |                  |         | Ac             | (open)<br>ademic year 2020 |
| Enrollme<br>Make sure to regist                                                                                                    | ent applicat<br>ter for all desired stud<br>og 4EU+ Allian<br>iption | tions<br>dy programmes.<br>nce 2020/2021 |          |          |               |                  |         | Ac             | (open)<br>ademic year 2020 |
| Enrollme<br>Make sure to regist<br>[4EU_2020                                                                                                    | ent applicat<br>ter for all desired stud<br>0] 4EU+ Allian<br>iption | tions<br>ty programmes.<br>nce 2020/2021 |          |          |               |                  |         | Ac             | (open)<br>ademic year 2020 |
| Enrollme<br>Make sure to regist<br>[4EU_2020<br>Descr                                                                                                    | ent applicat                                                         | tions<br>dy programmes.<br>nce 2020/2021 |          |          |               |                  |         | Ac             | (open)<br>ademic year 2020 |
| Letter Constant Constant Const | ent applicat<br>ter for all desired stud<br>0] 4EU+ Allian<br>iption | tions<br>ty programmes.<br>nce 2020/2021 | ntfee    | Score    | Quat          | ification status |         | Ac<br>Decision | (open)<br>ademic year 2020 |

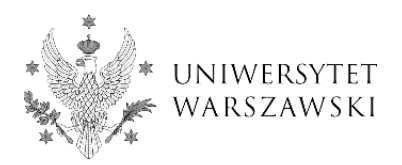

14. In the "Courses" section, select courses that you want to attend.

| nt settings               | Personal forms                                                                                                    | Enrollment applications                                                                                                    | Payments                                                                                                    | Messages                                                                                        | Notifications                                                                              | Consents                                                                                           |                  |                  |
|---------------------------|----------------------------------------------------------------------------------------------------|----------------------------------------------------------------------------------------------------|----------------------------------------------------------------------------------------------------|-------------------------------------------------------------------------------------------------|--------------------------------------------------------------------------------------------|----------------------------------------------------------------------------------------------------|------------------|------------------|
| nrollm                    | ont opplica                                                                                                    | tions                                                                                                    |                                                                                                    |                                                                                                 |                                                                                            |                                                                                                    |                  |                  |
| nroinne                   | ent applica                                                                                                    | lions                                                                                                    |                                                                                                    |                                                                                                 |                                                                                            |                                                                                                    |                  |                  |
| sure to regist            | ter for all desired stu                                                                                                    | dy programmes.                                                                                                    |                                                                                                    |                                                                                                 |                                                                                            |                                                                                                    |                  |                  |
|                           |                                                                                                    |                                                                                                    |                                                                                                    |                                                                                                 |                                                                                            |                                                                                                    |                  |                  |
| [4EU_2020                 | oj 4EU+ Allia                                                                                                    | nce 2020/2021                                                                                                    |                                                                                                    |                                                                                                 |                                                                                            |                                                                                                    |                  | (open)           |
|                           |                                                                                                    |                                                                                                    |                                                                                                    |                                                                                                 |                                                                                            |                                                                                                    |                  | Academic year 20 |
| Doccr                     | intion                                                                                                    |                                                                                                    |                                                                                                    |                                                                                                 |                                                                                            |                                                                                                    |                  | ×                |
| Desci                     | ιριιοπ                                                                                                    |                                                                                                    |                                                                                                    |                                                                                                 |                                                                                            |                                                                                                    |                  |                  |
| ration at A               | Ellt Courses                                                                                                    |                                                                                                    |                                                                                                    |                                                                                                 |                                                                                            |                                                                                                    |                  |                  |
| (4EUplus_z) 4             | EU+ Courses hase 2 ( × withdraw )                                                                                                    |                                                                                                    |                                                                                                    |                                                                                                 |                                                                                            |                                                                                                    |                  |                  |
| (4EUplus_z) 41<br>Pt      | EU+ Courses<br>hase 2 ( X withdraw )<br>02.10.2020 - 12.11.2020                                                                             | Recruitment                                                                                                    | t fee                                                                                                    | Score                                                                                           | Qua                                                                                        | ification status                                                                                   | Dec              | ision            |
| [4EUplus_z] 41            | EU+ Courses<br>hase 2 ( X withdraw )<br>02.10.2020 - 12.11.2020<br>© Qualification criteria                                                 | Recruitment<br>O not requ                                                                                                    | t fee<br>lired                                                                                                    | Score<br>                                                                                       | Qua                                                                                        | ification status                                                                                   | Dec              | ision            |
| [4EUplus_z] 4             | EU+ Courses<br>hase 2 ( X withdraw )<br>02.10.2020 - 12.11.2020<br>@ Qualification criteria<br>@ Application history                        | Recruitment<br>O not requ                                                                                                    | t fee<br>lired                                                                                                    | Score<br>                                                                                       | Qua                                                                                        | ification status                                                                                   | Dec              | ision<br>        |
| (4EUplus_z) 41<br>Pt<br>C | EU+ Courses<br>hase 2 ( ¥ withdraw )<br>2.10.2020 - 12.11.2020<br>Qualification criteria<br>2 Application history<br>Courses<br>Choose      | Recruitment<br>O not requ<br>Choose courses tha                                                                                                    | t fee<br>lired<br>t you want to a                                                                                                    | Score<br><br>attend during yo                                                                   | Qua<br>Dur studies. ECTS                                                                   | ification status<br><br>more<br>credits limit: 30 (t                                               | Dec<br>used: 0). | ision<br>more    |
| [4EUplus_2] 4             | EU+ Courses<br>hase 2 ( ¥ withdraw )<br>2.10.2020 - 12.11.2020<br>@ Qualification criteria<br>@ Application history<br>Courses<br>Choose    | Recruitment<br>O not requ<br>Choose courses tha<br>Please provide addi                                                                                          | t fee<br>lired<br>It you want to a<br>tional informa                                                                                 | Score<br><br>attend during yo<br>tion in order to                                               | Qua<br>pur studies. ECTS<br>complete registra                                              | fication status<br>more<br>credits limit: 30 (v                                                    | Dec<br>used: 0). | ision<br>more    |
| [4EUplus_2] 4             | EU+ Courses<br>hase 2 ( ¥ withdraw )<br>2.10.2020 - 12.11.2020<br>Qualification riteria<br>Application history<br>Courses<br>Choose         | Recruitment<br>O not requ<br>Choose courses tha<br>Please provide addi<br>O Home Universi                                                                       | t fee<br>lired<br>It you want to a<br>tional informa<br>ty (filled out)                                                              | Score<br><br>attend during yo<br>tion in order to                                               | Qua<br>pur studies. ECTS<br>complete registra                                              | fication status<br><br>credits limit: 30 (v<br>tion:                                               | Dec<br>used: 0). | ision<br>more    |
| [4EUplus_2] 4<br>PP<br>C  | EU+ Courses<br>hase 2 ( ¥ withdraw )<br>2.10.2020 - 12.11.2020<br>Qualification riteria<br>Application history<br>Courses<br>Choose         | Recruitment<br>O not requ<br>Choose courses tha<br>Please provide addi<br>O Home Universi<br>O Required docur                                                   | t fee<br>tirred<br>t you want to a<br>tional informa<br>ty (filled out)<br>ments (filled out)                                        | Score<br><br>attend during yo<br>tion in order to                                               | Qua<br>pur studies. ECTS<br>complete registra                                              | fication status<br><br>credits limit: 30 (v<br>tion:                                               | Dec<br>used: 0). | ision<br>more    |
| [4EUptus_2] 41            | EU+ Courses<br>hase 2 ( ¥ withdraw )<br>22.10.2020 - 12.11.2020<br>© Qualification criteria<br>© Application history<br>Courses<br>© Choose | Recruitment<br>O not required<br>Choose courses tha<br>Please provide addi<br>Home Universit<br>Required docum<br>You need to submit<br>You need to fill in oil | t fee<br>irred<br>t you want to a<br>tional informa<br>ty (filled out)<br>ments (filled out<br>your application<br>f the required in | Score<br><br>attend during yc<br>tion in order to<br>)<br>on in order to ta<br>iformation befor | Qua<br>our studies. ECTS<br>complete registra<br>ke part in the recr<br>e you can submit y | ification status<br>more<br>credits limit: 30 (tr<br>tion:<br>uitment process.<br>our application. | Dec<br>used: 0). | ision<br>more    |

15. You will be redirected to the ECTS catalogue course. Click "I understand, let's begin".

| University of Warsaw                                                                     |                                                                                                    | See other Course Catalogues in Poland                                                                                                    |
|------------------------------------------------------------------------------------------|----------------------------------------------------------------------------------------------------|----------------------------------------------------------------------------------------------------|
|                                                                                          | ECTS course catalogue                                                                                                    |                                                                                                    |
|                                                                                          |                                                                                                    |                                                                                                    |
|                                                                                          |                                                                                                    | WYŚWIETL PO POLSKU                                                                                                    |
| Study programmes 🔍 Cou                                                                   | rse search 🛛 Information for students                                                                                                    |                                                                                                    |
| ECTS Course                                                                              | Catalogue - choose your courses                                                                                                    | ×                                                                                                    |
| You have be<br>studies and<br>• Find a cc<br>• On the c<br>After you fir<br>upper part c | en redirected to the <b>ECTS Course Catalogue</b> - information site for o<br>courses. In order to add a course to "the selected courses":<br>urse and visit its page.<br>ourse page, click the " <i>Add to the selected courses</i> " button.<br>ish selecting, click the " <i>Finish selecting</i> " button (you will find it in the<br>f the page). | e to ECTS Catalogue!<br>e n you find on this page?<br>tion on didactics,<br>e studies, course<br>s read more                                         |
| First-                                                                                   | I understand, let's begin Get me out                                                                                                    | of here!                                                                                                    |
| Second-cycle studies<br>Studies in foreign language<br>Other studies                     | American Studies<br>Anthropozoology<br>Applications of Physics in Biology and Medicine                                                                                                    | There are only main subjects on<br>the list; there are no specialities<br>nor specializations, but these can<br>be easily found in the <u>search</u> |
| List of faculties                                                                        | Applied Animal Psychology<br>Applied Chemistry<br>Applied Geology<br>Applied Hispanic Studies<br>Applied Linguistics                                                                                                    | <u>DOX</u> .                                                                                                    |

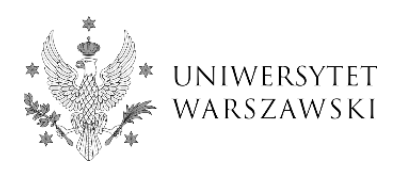

#### 16. Select "Courses search".

|                                                                                         |                                                      | WYŚWIETL PO POLSKU                                                                                                    |
|-----------------------------------------------------------------------------------------|------------------------------------------------------|----------------------------------------------------------------------------------------------------|
| Study programmes                                                                        | rse search 🛛 🖉 Information for studen                | ts                                                                                                    |
| • <i>No cou</i>                                                                         | lumber of selected courses: <b>0 Finish selectin</b> | 9                                                                                                    |
| Search for courses:                                                                     | Course name (optional)                               | Search                                                                                                    |
| organized by<br>conducted in<br>related with the field of study<br>with attribute value | any faculty        any language        any area      | conducted during selected terms  Academic year 2020/21 Summer semester 2020/21 Winter semester 2020/21 Winter trimester 2020/21 Academic year 2019/20 Summer semester 2019/20 |
| with attribute value                                                                    | any value  Course dedicated to a programme any value | Did you know:<br>Some course attributes are<br>active only in specific terms,<br>therefore when searching by an<br>attribute it is useful to also select<br>a term.           |

17. Define search parameters: Course dedicated to a programme - 4EU+ Courses, Selected term - academic year, and semester in the previously selected academic year.

| Study programmes Course search Information for students          Number of selected courses: 0       Finish selecting         • No courses selected       • No courses selected         Search for courses:       Course name (optional)         organized by       any faculty         conducted in       any faculty         Value       • Academic year 2020/21         • Winter semester 2020/21       • Winter semester 2020/21         • Winter semester 2020/21       • Winter semester 2020/21                                                                                                    |                                 |                                                       | WYSWIETL PO POLSKU                                                                                                   |
|----------------------------------------------------------------------------------------------------|---------------------------------|-------------------------------------------------------|----------------------------------------------------------------------------------------------------|
| Number of selected courses: 0       Finish selecting         • No courses selected       • No courses selected         Search for courses:       Course name (optional)         organized by       any faculty         conducted in       any language         organized by       any language         winter semester 2020/21       Summer semester 2020/21         Winter trimester 2020/21       Winter trimester 2020/21                                                                                                    | Study programmes                | rse search 🔹 Information for student                  | s                                                                                                    |
| Search for courses:       Course name (optional)       Search         organized by       any faculty       Image: Conducted during selected terms: Image: Conducted in         conducted in       any language       Image: Conducted during selected terms: Image: Conducted during selected terms: Image: Conducted in         conducted in       any language       Image: Conducted terms: Image: Conducted terms: Ima                                                                                                    | • No cou                        | Jumber of selected courses: <b>0</b> Finish selecting |                                                                                                    |
| organized by       any faculty       Image: Conducted during selected terms in the selected terms in the selected terms in t | Search for courses:             | Course name (optional)                                | Search                                                                                                    |
| Winter semester 2020/21                                                                                                    | organized by                    | any faculty                                           | conducted during selected terms  Academic year 2020/21  Summer semester 2020/21                                      |
| related with the field of study any area Academic year 2019/20                                                                                                    | related with the field of study | any area                                              | Winter semester 2020/21 Winter trimester 2020/21 Academic year 2019/20 Summer semester 2019/20                       |
| with attribute value Type of course any value Did you know: Some course attributes are                                                                                                    | with attribute value            | Type of course any value                              | Did you know:                                                                                                    |
| Course dedicated to a programme<br>4EU+Courses<br>4EU+Courses<br>active only in specific terms,<br>therefore when searching by an<br>attribute it is useful to also select<br>a term.                                                                                                    |                                 | Course dedicated to a programme 4EU+Courses           | active only in specific terms,<br>therefore when searching by an<br>attribute it is useful to also select<br>a term. |

Full course list

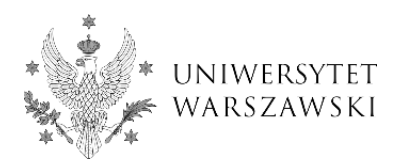

18. Choose the course that you want to attend from the search results.

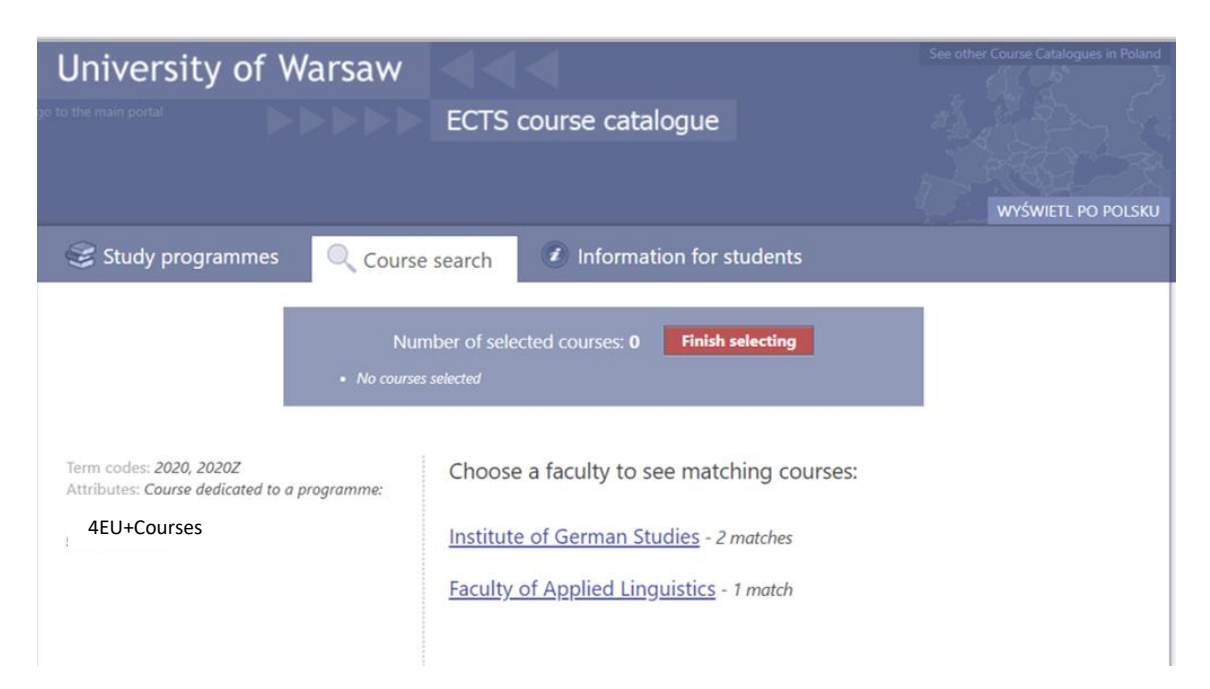

#### 19. Click "Add to the selected courses".

| University of Warsa                                            | w  <<<                                         | See other Course Catalogues in Poland |
|----------------------------------------------------------------|------------------------------------------------|---------------------------------------|
|                                                                | ECTS course catalogue                          |                                       |
|                                                                |                                                |                                       |
|                                                                |                                                | WYŚWIETL PO POLSKU                    |
| Study programmes                                               | ourse search                                   |                                       |
|                                                                |                                                |                                       |
|                                                                |                                                |                                       |
|                                                                | Number of selected courses: 0 Finish selecting |                                       |
| • N                                                            | ) courses selected                             |                                       |
|                                                                |                                                |                                       |
| Conducted in term: 2020Z                                       | German (B2) language practice 3302-RWSJS-OG    |                                       |
| Erasmus code: 09.0                                             | Add to the selected courses                    |                                       |
| ISCED code: 0231                                               | This course has not yet been described         |                                       |
| ECTS credits: 3                                                | This course has not yet been described         |                                       |
| Longauge. German                                               | Type of course                                 |                                       |
| Organized by: Institute of German                              | elective courses                               |                                       |
| Studies (for: University of Warsaw)                            | general courses                                |                                       |
| Related to study programmes:                                   | Mada                                           |                                       |
| Inter-faculty Studies in Bioinformatics                        | Mode                                           |                                       |
| and Systems Biology                                            | (in Polish) zdalnie                            |                                       |
| Bachelor's degree, first cycle<br>programme, Computer Science  | Prerequisites (description)                    |                                       |
| Bachelor's degree, first cycle<br>programme, Mathematics       | German: B1+/B2                                 |                                       |
| Master's degree, second cycle<br>programme, Bioinformatics and | Course coordinators                            |                                       |

20. NOTE: in order to add another a course you need to repeat the whole procedure.

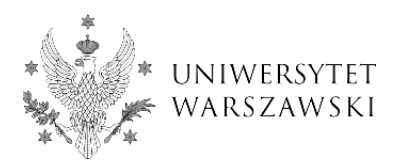

21. Once you have added all the courses, click "Finish selecting".

| University of Wars                                                                                                    | aw 🔍                                                                                                    | See other Course Catalogues in Poland                                                                                                    |
|----------------------------------------------------------------------------------------------------|----------------------------------------------------------------------------------------------------|----------------------------------------------------------------------------------------------------|
|                                                                                                    | ECTS course catalogue                                                                                                    |                                                                                                    |
|                                                                                                    |                                                                                                    | WYŚWIETL PO POLSKU                                                                                                    |
| 😂 Study programmes 🛛 🔍                                                                                                    | Course search                                                                                                    | ents                                                                                                    |
| :                                                                                                    | Number of selected courses: 2<br>Descriptive Grammar - German<br>German (B2) language practice                                                                                                    | ing                                                                                                    |
| Conducted in term: 2020<br>Erasmus code: 09.0<br>ISCED code: 0231<br>ECTS credits: 4<br>Language: German<br>Organized by: Faculty of Applied<br>Linguistics | Descriptive Grammar - German 3200-L2-4<br>This course is now selecter<br>The course in Descriptive Grammar of German as lang<br>introduction to the mainstream approaches in German<br>criteria are combined with a strong functional focus.<br>A major part of the full course, which lasts two semes<br>features of German grammar, such as:<br>1. the major word classes and the associated phrases<br>word formation too);<br>2. the structure of basic clause patterns (viewed again<br>predicate-argument structure);<br>3. the discourse functions of main-clause types; c<br>4. the grammatical, semantic and pragmatic aspects of<br>coordination, and subordination);<br>5. the grammatical means involved in information mation induced for the second focus, ellipsis and | OGOBN ed. Undo selection? guage B (parts 1 and 2) is meant as an an descriptive grammar, in which structural sters, is devoted to an overview of the basic (in particular the VP, NP, AdjP and German nst the background of the underlying semantic discussion focusing on the concept of declarative, interrogative, imperative); of clause linking (use of connectives, anagement in the clause and beyond word order). |

### 22. The selected courses will be visible in the "Courses" section.

| (open<br>Academic year 20 |
|---------------------------|
| (open<br>Academic year 20 |
| Academic year 20          |
|                           |
| ×                         |
|                           |
| Decision                  |
| more                      |
| 7).                       |
|                           |
|                           |
|                           |
|                           |
|                           |
|                           |
| ed: 1                     |

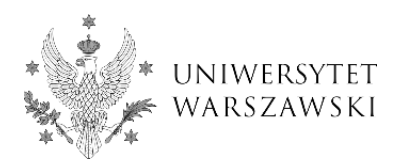

## 23. Provide all required information and documents in the "Additional information" section.

| Account settings | Personal forms                                                                                        | Enrollment applications                                    | Payments                                               | Messages           | Notifications     | Consents                            |            |          | Н      |
|------------------|----------------------------------------------------------------------------------------------------|------------------------------------------------------------|--------------------------------------------------------|--------------------|-------------------|-------------------------------------|------------|----------|--------|
| Enrollm          | ent applicat                                                                                          | tions                                                      |                                                        |                    |                   |                                     |            |          |        |
| [4EU_202         | oj 4EU+ Allia                                                                                         | nce 2020/2021                                              |                                                        |                    |                   |                                     |            | Acar     | (open) |
| Desc             | ription                                                                                               |                                                            |                                                        |                    |                   |                                     |            | n.o.     | ×      |
| [4EUplus_z] 4    | EU+ Courses                                                                                           |                                                            |                                                        |                    |                   |                                     |            |          |        |
| P                | hase 2 ( X withdraw )<br>02.10.2020 - 12.11.2020<br>© Qualification criteria<br>© Application history | Recruitment<br>O not requ                                  | ifee<br>lired                                          | Score              | Qua               | lification status<br><br>more       | 2          | Decision | more   |
|                  | Courses                                                                                               | Choose courses tha                                         | t you want to                                          | attend during yo   | ur studies. ECTS  | credits limit: 30 (                 | (used: 0). |          |        |
| A                | dditional information                                                                                 | Please provide addi<br>Home Universi<br>Required documents | tional informa<br>ty (filled out)<br>ments (filled out | tion in order to ( | omplete registra  | tion:                               |            |          |        |
|                  |                                                                                                    | You need to submit<br>You need to fill in al               | your application                                       | on in order to tal | e part in the rec | uitment process<br>our application. | j.         |          |        |
|                  |                                                                                                    |                                                            | E Docu                                                 | ments and furth    | er steps          |                                     |            |          |        |

- Select your Home University and click "Save and return".

| ■A ■ O C European                     | 1 Union                                  |                             |                            | 🛃 🧣                 | army account | 🕞 log out 🛛 🐧 English 🛩 |
|---------------------------------------|------------------------------------------|-----------------------------|----------------------------|---------------------|--------------|-------------------------|
| UNIVERSI                              | TY REGISTRATION                          | ۷                           |                            |                     |              |                         |
| *`@**                                 |                                          |                             | News                       | Studies             | Units        | Registration            |
| <b>☆</b> → My account → Enrollment ap | plications $\rightarrow$ Home University |                             |                            |                     |              |                         |
| Home University                       | /                                        |                             |                            |                     |              |                         |
| You are filling this form in connecti | on with: 4EU+ Alliance 2020/2021. Y      | ou can answer the questions | only before the end of the | registration phase. |              |                         |
| Information on student's Home Un      | iversity and current studies.            |                             |                            |                     |              |                         |
| * Fields marked with asterisk symbol  | l are required.                          | 🖺 Save                      |                            |                     |              |                         |
| Home University <sup>*</sup>          | Sorbonne Université                      | ~                           |                            |                     |              |                         |
| Level of study <sup>*</sup>           | second cycle (MA)                        | ~                           |                            |                     |              |                         |
|                                       | Level of study                           |                             |                            |                     |              |                         |
| Current year of study*                | 5                                        | ~                           |                            |                     |              |                         |
|                                       | Current year of study                    |                             |                            |                     |              |                         |
|                                       | 0                                        | Save and return 🖺 Save      |                            |                     |              |                         |

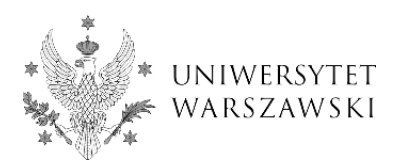

- Attach a scan of the student ID card or a certificate of student status in PDF format, click "Save and return".

| ■A © ① European                                               | n Union                                                           |                                   | 🔮 🦨 🛔                 | my account          | log out 🕅 English 🛩 |
|---------------------------------------------------------------|-------------------------------------------------------------------|-----------------------------------|-----------------------|---------------------|---------------------|
| UNIVERSI                                                      | AW REGISTRATION                                                   |                                   |                       |                     |                     |
| W                                                             |                                                                   | News                              | Studies               | Units               | Registration        |
| $\bigstar \rightarrow$ My account $\rightarrow$ Enrollment ap | plications → Required documents                                   |                                   |                       |                     |                     |
| Required docum                                                | nents                                                             |                                   |                       |                     |                     |
| You are filling this form in connecti                         | ion with: 4EU+ Alliance 2020/2021. You can answer the questio     | ons only before the end of the re | gistration phase.     |                     |                     |
| Required documents: scan of the st                            | tudent ID or certificate of student status. If the document has m | ore than one page, all pages sho  | uld be scanned and sa | wed as one file bef | ore being uploaded. |
| * Fields marked with asterisk symbol                          | l are required.                                                   | 🖺 Save                            |                       |                     |                     |
| Scan of the student ID card or                                | Now: dokument_do wgrania_IRK.pdf                                  |                                   |                       |                     |                     |
| certificate of student status                                 | Change: Wybierz plik Nie wybrano pliku Required document          |                                   |                       |                     |                     |
|                                                               | Sa                                                                | ve and return 🕒 Save              |                       |                     |                     |

24. After providing all required information and documents, the points will be marked in green color and you will be able to submit your application. Click "Submit".

| ount settings Personal forms E                                                                                                    | nrollment applications Paymen                                                                                                    | Messages                                                                                          | Notifications                                                                       | Consents                                                        |                   | I        |
|----------------------------------------------------------------------------------------------------|----------------------------------------------------------------------------------------------------|---------------------------------------------------------------------------------------------------|-------------------------------------------------------------------------------------|-----------------------------------------------------------------|-------------------|----------|
| Enrollment applicatio                                                                                                    | ins                                                                                                    |                                                                                                   |                                                                                     |                                                                 |                   |          |
| a sure to register for all desired study of                                                                                                    |                                                                                                    |                                                                                                   |                                                                                     |                                                                 |                   |          |
| e sure to register for all desired study pr                                                                                                    | ogrammes.                                                                                                    |                                                                                                   |                                                                                     |                                                                 |                   |          |
| [4EU 2020] 4EU+ Alliance                                                                                                    | e 2020/2021                                                                                                    |                                                                                                   |                                                                                     |                                                                 | (0                | pen)     |
|                                                                                                    |                                                                                                    |                                                                                                   |                                                                                     |                                                                 | Academic y        | ear 2020 |
| Description                                                                                                    |                                                                                                    |                                                                                                   |                                                                                     |                                                                 | *                 |          |
|                                                                                                    |                                                                                                    |                                                                                                   |                                                                                     |                                                                 |                   |          |
|                                                                                                    |                                                                                                    |                                                                                                   |                                                                                     |                                                                 |                   |          |
|                                                                                                    |                                                                                                    |                                                                                                   |                                                                                     |                                                                 |                   | -        |
| (4EUplus_z) 4EU+ Courses                                                                                                    |                                                                                                    |                                                                                                   |                                                                                     |                                                                 |                   |          |
| [4EUplus_2] 4EU+ Courses<br>Phase 2 ( × withdraw )<br>02.10.2020 - 12.11.2020                                                                                                    | Recruitment fee                                                                                                    | Score                                                                                             | Qual                                                                                | ification status                                                | Decision          |          |
| [4EUplus_2] 4EU+ Courses<br>Phase 2 ( x withdraw )<br>02.10.2020 - 12.11.2020<br>@ Quadifaction criteria<br>D analization bittop:                                                                                     | Recruitment fee<br>O not required                                                                                                    | Score                                                                                             | Qual                                                                                | ification status                                                | Decision          |          |
| (4EUplus,z) 4EU+ Courses<br>Phase 2 ( ¥ withdraw )<br>02.10.2020 - 12.11.2020<br>@ Qualification criteria<br>③ Application history                                                                                    | Recruitment fee<br>O not required<br>Choose courses that you wan                                                                                                    | Score                                                                                             | Qual                                                                                | ification status<br>more<br>credits limit: 30 (used: 7          | Decision<br><br>m | nore     |
| (4EUptus,zt) 4EU+ Courses<br>Phase 2 ( ¥ withdraw )<br>02.10.2020 - 12.11.2020<br>⊕ Qualification criteria<br>③ Application history<br>Courses<br>⊕ Courses                                                           | Recruitment fee<br>O not required<br>Choose courses that you wan<br>• (2004.246084) Description                                                                                                    | Score<br><br>to attend during ye<br>Grammar - Germa                                               | Qual<br>our studies. ECTS (<br>in (ECTS: 4) ×                                       | ification status<br><br>more<br>credits limit: 30 (used: 7      | Decision<br><br>m | nore     |
| (4EUplus_2) 4EU+ Courses<br>Phase 2 ( ¥ withdraw )<br>02.10.2020 - 12.11.2020                                                                                                    | Recruitment fee<br>O not required<br>Choose courses that you wan<br>• [220-L-0608H] Descriptiv<br>• [3302.RM5]5-06] German (B                                                                                                    | Score<br><br>to attend during y<br>Grammar - Germa<br>2) language practice                        | Qual<br>pur studies. ECTS (<br>in (ECTS: 4) ×<br>e (ECTS: 3) ×                      | ification status<br>                                            | Decision<br><br>m | nore     |
| (4EUplus_2) 4EU+ Courses<br>Phase 2 ( ¥ withdraw )<br>02.10.2020 - 12.11.2020                                                                                                    | Recruitment fee           O not required           Choose courses that you wan           • [200-L2.0008H] Descriptiv           • [3302.8WSJ5-06] German (B           Please provide additional info                                                                                                    | Score<br><br>to attend during yr<br>Grammar - Germa<br>2) language practico<br>mation in order to | Qual<br>our studies. ECTS (<br>in (ECTS: 4) ×<br>e (ECTS: 3) ×<br>complete registra | ification status<br>more<br>credits limit: 30 (used: 7<br>tion: | Decision<br><br>m | hore     |
| If #EUplus_21 4EU+ Courses         Phase 2 ( ¥ withdraw)         02.10.2020 - 12.11.2020         @ Qualification criteria         ③ Application history         Courses         Choose         Additional information | Recruitment fee         O not required           Choose courses that you want         • (3200-L2-0000H) Descriptiv           • (3202-RWS)5-00] German (B         Please provide additional info           Please provide additional info         • Home University (filled out           • Beguired documents (filled         • Home University (filled out | Score<br>to attend during y<br>Grammar - Germa<br>2) language practici<br>mation in order to      | Qual<br>our studies. ECTS (<br>in (ECTS: 4) ×<br>e (ECTS: 3) ×<br>complete registra | ification status<br>more<br>credits limit: 30 (used: 7<br>tion: | Decision<br><br>m | nore     |
| rtfEUplus_21 4EU+ Courses<br>Phase 2 ( ¥ withdraw)<br>02.10.2020 - 12.11.2020                                                                                                    | Recruitment fee           O not required           Choose courses that you want           • [1200-L20000H] Descriptive           • [1302-RWSJS-GG] German (B           Please provide additional indexity (filled out           • Home University (filled out           • Required documents (filled                                                        | to attend during y<br>Grammar - Germa<br>2) language practici<br>mation in order to<br>out)       | Qual<br>our studies. ECTS :<br>In (ECTS: 4) X<br>e (ECTS: 3) X<br>complete registra | tification status<br>                                           | Decision<br><br>m | hore     |

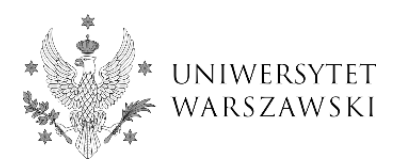

25. A warning will be displayed that after submitting the application you won't be able to make any changes. Click "OK.".

| nrollment applications<br>sure to register for all desired study program                               | Komunikat ze strony ir<br>After submitting the appli<br>changes. Are you sure you                    | rk-test.usos.edu.pl<br>ication you won't be abl<br>u want to continue?            | e to make any OK Anuluj                                     |          |          |
|----------------------------------------------------------------------------------------------------|----------------------------------------------------------------------------------------------------|-----------------------------------------------------------------------------------|-------------------------------------------------------------|----------|----------|
| [4EU_2020] 4EU+ Alliance 20                                                                            | )20/2021                                                                                             |                                                                                   |                                                             | Academi  | (open)   |
| Description                                                                                            |                                                                                                    |                                                                                   |                                                             | 3        | <b>*</b> |
| [4EUplus_z] 4EU+ Courses                                                                               |                                                                                                    |                                                                                   |                                                             |          |          |
| Phase 2 ( ¥ withdraw )<br>02.10.2020 - 12.11.2020<br>@ Qualification criteria<br>D Application history | Recruitment fee<br>O not required                                                                    | Score                                                                             | Qualification status<br><br>more                            | Decision | more     |
| Courses                                                                                                | Choose courses that you want to<br>(3200-12-0608N) Descriptive G<br>(3302-#WSJS-06) German (B2) I    | attend during your studie<br>rammar - German (ECTS:<br>language practice (ECTS: 3 | es. ECTS credits limit: 30 (u<br>4) <b>X</b><br>1) <b>X</b> | sed: 7). |          |
| Additional information                                                                                 | Please provide additional informa<br>Home University (filled out)<br>Required documents (filled out) | ation in order to complete<br>ग)                                                  | e registration:                                             |          |          |
| Ŷ                                                                                                    | ou need to submit your applicati<br>After submitting the applica                                     | ion in order to take part in<br>ation you won't be able to r<br>Submit            | the recruitment process.<br>nake any changes!               |          |          |
|                                                                                                    | B Dass                                                                                               | monte and further stone                                                           |                                                             |          |          |

26. Your application has been successfully submitted and is waiting to be verified.

| ny account                                                                                                    |                                                                                                    |                                                                                                    |                                                                                                    |                                                                                          |                                                                                 |                                                               |          |                                    |
|----------------------------------------------------------------------------------------------------|----------------------------------------------------------------------------------------------------|----------------------------------------------------------------------------------------------------|----------------------------------------------------------------------------------------------------|------------------------------------------------------------------------------------------|---------------------------------------------------------------------------------|---------------------------------------------------------------|----------|------------------------------------|
| y account                                                                                                    | t                                                                                                    |                                                                                                    |                                                                                                    |                                                                                          |                                                                                 |                                                               |          |                                    |
| Your application                                                                                                    | n has been submit                                                                                                    | ed.                                                                                                    |                                                                                                    |                                                                                          |                                                                                 |                                                               |          |                                    |
| ount settings                                                                                                    | Personal forms                                                                                                    | Enrollment applications                                                                                                    | Payments                                                                                            | Messages                                                                                 | Notifications                                                                   | Consents                                                      |          |                                    |
| Enrollme                                                                                                    | nt annlica                                                                                                    | tions                                                                                                    |                                                                                                    |                                                                                          |                                                                                 |                                                               |          |                                    |
|                                                                                                    | ni applica                                                                                                    |                                                                                                    |                                                                                                    |                                                                                          |                                                                                 |                                                               |          |                                    |
| e sure to register                                                                                                    | for all desired stu                                                                                                    | dy programmes.                                                                                                    |                                                                                                    |                                                                                          |                                                                                 |                                                               |          |                                    |
|                                                                                                    |                                                                                                    |                                                                                                    |                                                                                                    |                                                                                          |                                                                                 |                                                               |          |                                    |
| F4EU 20201                                                                                                    |                                                                                                    |                                                                                                    |                                                                                                    |                                                                                          |                                                                                 |                                                               |          |                                    |
| [4CU_2020]                                                                                                    | 4EU+ Allia                                                                                                    | nce 2020/2021                                                                                                    |                                                                                                    |                                                                                          |                                                                                 |                                                               |          | (open)                             |
| [40_2020]                                                                                                    | 4EU+ Allia                                                                                                    | nce 2020/2021                                                                                                    |                                                                                                    |                                                                                          |                                                                                 |                                                               | A        | (open)<br>ademic year 20           |
|                                                                                                    | 4EU+ Allia                                                                                                    | nce 2020/2021                                                                                                    |                                                                                                    |                                                                                          |                                                                                 |                                                               | A        | (open)<br>cademic year 20          |
| Descrip                                                                                                    | 4EU+ Allia                                                                                                    | nce 2020/2021                                                                                                    |                                                                                                    |                                                                                          |                                                                                 |                                                               | A        | (open)<br>cademic year 20.         |
| Descrip                                                                                                    | 4EU+ Allia                                                                                                    | nce 2020/2021                                                                                                    |                                                                                                    |                                                                                          |                                                                                 |                                                               | A        | (open)<br>cademic year 20:         |
| Descrip                                                                                                    | 4EU+ Allia                                                                                                    | nce 2020/2021                                                                                                    |                                                                                                    |                                                                                          |                                                                                 |                                                               | A        | (open)<br>cademic year 20          |
| Descrip                                                                                                    | 4EU+ Allia                                                                                                    | nce 2020/2021                                                                                                    |                                                                                                    |                                                                                          |                                                                                 |                                                               | A        | (open)<br>cademic year 20:         |
| [4EUplus_2] 4EU<br>02.1                                                                                                    | 4EU+ Allia<br>otion<br>I+ Courses<br>Phase 2<br>10.2020 - 12.11.2020                                                            | nce 2020/2021<br>Recruitme                                                                                                 | nt fee                                                                                              | Score                                                                                    | Qua                                                                             | lification status                                             | Decision | (open)<br>cademic year 20:         |
| [4EUplus_2] 4EU                                                                                                    | 4EU+ Allia<br>otion<br>H+ Courses<br>Phase 2<br>10.2020 - 12.11.2020<br>Qualification criteria                                  | nce 2020/2021<br>Recruitme<br>O not req                                                                                    | nt fee<br>uired                                                                                     | Score                                                                                    | Qua                                                                             | lification status                                             | Decision | (open)<br>cademic year 20:         |
| [4EUplus_2]         4EUplus_2]           02.1         02.1           03.1         03.2                                                                                                    | 4EU+ Allia<br>btion<br>H+ Courses<br>Phase 2<br>10.2020 - 12.11.2020<br>Qualification criteria<br>Application history           | Recruitme<br>O not req<br>Choose courses th                                                                                | nt fee<br>juired                                                                                    | Score<br>                                                                                | Qua                                                                             | lification status<br>                                         | Decision | (open)<br>cademic year 20:         |
| Image: Image: | 4EU+ Allia<br>btion<br>H+ Courses<br>Phase 2<br>10.2020 - 12.11.2020<br>Qualification riteria<br>Application history            | Recruitme<br>Onot reg<br>Choose courses th                                                                                 | nt fee<br>juired<br>lat you want to                                                                 | Score<br><br>attend during yc                                                            | Qua                                                                             | lification status<br><br>more<br>credits limit: 30 (used: 7)  | Decision | (open)<br>cademic year 20:         |
| [4EUplus_2] 4EU           (4EUplus_2) 4EU           02.1           *           >                                                                                                    | 4EU+ Allia<br>otion<br>H+ Courses<br>Phase 2<br>10.2020 - 12.11.2020<br>Qualification citeria<br>Application history<br>Courses | Recruitme<br>Choose courses th<br>9 (520)-2.2600M                                                                          | nt fee<br>juired<br>lat you want to<br>j Descriptive GPJ                                            | Score<br><br>attend during yc                                                            | Qua<br>our studies. ECTS<br>n (ECTS: 4) ¥                                       | lification status<br><br>more<br>credits limit: 30 (used: 7)  | Decision | (open)<br>cademic year 20<br>wmore |
| [4EUplus,2] 4EU<br>02:1<br>●                                                                                                    | 4EU+ Allia<br>otion<br>H+ Courses<br>Phase 2<br>10.2020 - 12.11.2020<br>Qualification ritera<br>Application history<br>Courses  | Recruitme<br>Onot req<br>Choose courses th<br>• [220-12-06084<br>• [330-2-W13-06                                           | nt fee<br>juired<br>lat you want to<br>g Descriptive Gr<br>g German (B2) la                         | Score<br><br>attend during yc<br>ammar - Germa<br>anguage practice                       | Qua<br>bur studies. ECTS<br>n (ECTS: 4) ¥<br>: (ECTS: 3) ¥                      | lification status<br><br>more<br>credits limit: 30 (used: 7)  | Decision | (open)<br>cademic year 20<br>wmore |
| [4EUplus,2] 4EU<br>02:1<br>●                                                                                                    | 4EU+ Allia<br>otion<br>+ Courses<br>Phase 2<br>10.2020 - 12.11.2020<br>Qualification criteria<br>Application history<br>Courses | Recruitme<br>O not req<br>Choose courses th<br>• [320-42-606BW<br>• [3302-8W35-06<br>Please provide add                    | nt fee<br>juired<br>1) Descriptive Gr<br>1) German (B2) la<br>ditional informa                      | Score<br><br>attend during yo<br>ammar - Germa<br>anguage practice<br>tion in order to r | Qua<br>bur studies. ECTS<br>n (ECTS: 4) ×<br>e (ECTS: 3) ×<br>complete registra | lification status<br><br>credits limit: 30 (used: 7)<br>tion: | Decision | (open)<br>cademic year 20<br>w     |
|                                                                                                    | 4EU+ Allia<br>otion<br>H Courses<br>Phase 2<br>10.2020 - 12.11.2020<br>Qualification criteria<br>Application history<br>Courses | Recruitme<br>O not req<br>Choose courses th<br>• [320-12-0608W<br>• [3302-8W35-06<br>Please provide add<br>@ Home Universi | nt fee<br>juired<br>1) Descriptive Gr<br>1) German (B2) la<br>ditional informa<br>sity (filled out) | Score<br><br>attend during yo<br>ammar - Germa<br>anguage practice<br>tion in order to o | Qua<br>bur studies. ECTS<br>n (ECTS: 4) ¥<br>e (ECTS: 3) ¥<br>complete registra | infication status<br>                                         | Decision | cademic year 20                    |

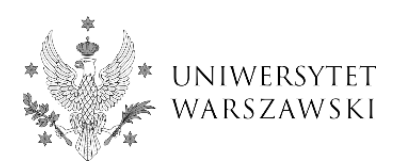

27. Wait for the verification of your application, it will appear in your IRK account.

| y account                                                                                                    |                                                                                                    |                                                                                                    |                                                   |                                                                                          |                                     |                  |
|----------------------------------------------------------------------------------------------------|----------------------------------------------------------------------------------------------------|----------------------------------------------------------------------------------------------------|---------------------------------------------------|------------------------------------------------------------------------------------------|-------------------------------------|------------------|
| count settings Personal forms En                                                                                                    | rollment applications Payments                                                                                                    | Messages                                                                                                    | Notification                                      | s Consents                                                                               |                                     | Н                |
| Enrollment application                                                                                                    | ns                                                                                                    |                                                                                                    |                                                   |                                                                                          |                                     |                  |
|                                                                                                    |                                                                                                    |                                                                                                    |                                                   |                                                                                          |                                     |                  |
| ke sure to register for all desired study pro                                                                                           | grammes.                                                                                                    |                                                                                                    |                                                   |                                                                                          |                                     |                  |
| [4EU 2020] 4EU+ Alliance                                                                                                    | 2020/2021                                                                                                    |                                                                                                    |                                                   |                                                                                          |                                     | (open)           |
|                                                                                                    |                                                                                                    |                                                                                                    |                                                   |                                                                                          | Ac                                  | ademic year 2020 |
|                                                                                                    |                                                                                                    |                                                                                                    |                                                   |                                                                                          |                                     | *                |
| Description                                                                                                    |                                                                                                    |                                                                                                    |                                                   |                                                                                          |                                     |                  |
|                                                                                                    |                                                                                                    |                                                                                                    |                                                   |                                                                                          |                                     |                  |
| [4EUplus_z] 4EU+ Courses                                                                                                    |                                                                                                    |                                                                                                    |                                                   |                                                                                          |                                     |                  |
|                                                                                                    |                                                                                                    |                                                                                                    |                                                   |                                                                                          |                                     |                  |
| Phase 2                                                                                                    |                                                                                                    |                                                                                                    |                                                   | Jualification status                                                                     | Desirion                            |                  |
| Phase 2<br>02.10.2020 - 12.11.2020                                                                                                    | Recruitment fee                                                                                                    | Score                                                                                                    | c                                                 | Qualification status                                                                     | Decision                            |                  |
| Phase 2<br>02.10.2020 - 12.11.2020<br>@ Qualification criteria<br>③ Application history                                                 | Recruitment fee<br>O not required                                                                                                    | Score                                                                                                    |                                                   | Qualification status Qualified more                                                      | Decision<br>Cadmitted               | more             |
| Phase 2<br>02.10.2020 - 12.11.2020<br>© Qualification criteria<br>© Application history                                                 | Recruitment fee<br>O not required<br>Choose courses that you want to                                                                                                    | Score<br><br>attend during yo                                                                                    | our studies. EC                                   | Qualification status<br>Qualified<br>more<br>TS credits limit: 30 (                      | Decision @ admitted used: 7).       | more             |
| Phase 2<br>02.10.2020 - 12.11.2020<br>@ Qualification criteria<br>@ Application history<br>Courses                                      | Recruitment fee<br>O not required<br>Choose courses that you want to<br>© (3200-12.00084) Descriptive G                                                                                                    | Score<br><br>attend during yo<br>rammar - Germa                                                                  | our studies. EC<br>n (ECTS: 4) X                  | Qualification status<br>Qualified<br>more<br>TS credits limit: 30 (                      | Decision<br>admitted<br>used: 7).   | more             |
| Phase 2<br>02.10.2020 - 12.11.2020<br>@ Qualification criteria<br>@ Application history<br>Courses                                      | Recruitment fee<br>O not required<br>Choose courses that you want to<br>© (3200-12-0008/q Descriptive G<br>© (3302-8W5)5-00] German (B2) I                                                                                                    | Score<br><br>attend during yo<br>rammar - Germa<br>anguage practice                                              | our studies. EC<br>n (ECTS: 4) X<br>e (ECTS: 3) X | Qualification status  qualified more TS credits limit: 30 (                              | Decision<br>C admitted<br>used: 7). | more             |
| Phase 2<br>02.10.2020 - 12.11.2020<br>@ Qualification criteria<br>@ Application history<br>Courses<br>Comment                           | Recruitment fee<br>O not required<br>Choose courses that you want to<br>9 [320-12-06084] Descriptive G<br>• [3302-8W5[5-06] German (B2)]                                                                                                    | Score<br><br>attend during yo<br>rammar - Germa<br>anguage practice                                              | our studies. EC<br>n (ECTS: 4) X<br>e (ECTS: 3) X | Qualification status<br>Qualified<br>more<br>TS credits limit: 30 (                      | Decision<br>C admitted<br>used: 7). | more             |
| Phase 2<br>02.10.2020 - 12.11.2020<br>@ Qualification criteria<br>D Application history<br>Courses<br>Comment                           | Recruitment fee<br>O not required<br>Choose courses that you want to<br>• [320-12.06084] Descriptive G<br>• [3302.8W5[5-06] German (B2) ]<br>Please provide additional inform                                                                      | Score<br><br>attend during yo<br>rammar - Germa<br>anguage practice<br>ation in order to                         | our studies. EC<br>n (ECTS: 4) ¥<br>e (ECTS: 3) ¥ | Qualification status<br>Qualified<br>more<br>TS credits limit: 30 (<br>stration:         | Decision<br>C admitted<br>used: 7). | more             |
| Phase 2<br>02.10.2020 - 12.11.2020<br>@ Qualification criteria<br>D Application history<br>Courses<br>Comment<br>Additional information | Recruitment fee<br>O not required<br>Choose courses that you want to<br>• [320-1.36084] Descriptive G<br>• [3302.8955-00] German (B2) I<br>Please provide additional inform.<br>© Home University (filled out)                                     | Score<br><br>attend during yc<br>rammar - Germa<br>anguage practice<br>anguage of the store<br>atton in order to | our studies. EC<br>n (ECTS: 4) X<br>e (ECTS: 3) X | Qualification status<br>Qualified<br>more<br>TS credits limit: 30 (<br>stration:         | Decision<br>S admitted<br>used: 7). | more             |
| Phase 2<br>02.10.2020 - 12.11.2020<br>@ Qualification criteria<br>D Application history<br>Courses<br>Comment<br>Additional information | Recruitment fee<br>O not required<br>Choose courses that you want to<br>• [220-1.36084] Descriptive G<br>• [3302-845[5-62] German (B2) ]<br>Please provide additional inform.<br>© Home University (filed out)<br>© Required documents (filed out) | Score<br><br>attend during yc<br>rammar - Germa<br>anguage practice<br>ation in order to                         | our studies. EC<br>n (ECTS: 4) X<br>e (ECTS: 3) X | Qualification status<br>Qualificad<br>more<br>more<br>TS credits limit: 30 (<br>tration: | Decision Sadmitted                  | more             |

28. A user ID will be then sent to your e-mail account, with which you will be able to log in to the Central Authentication Server. When logging in, use the same password as the one used to log in to your IRK account. Through the Central Authentication Server you will be able to access the <u>CAMPUS</u> <u>e-learning platform</u>.

| A the A   |                                                                             |
|-----------|-----------------------------------------------------------------------------|
| *         | Uniwersytet Warszawski                                                      |
|           | Centralny Serwer Uwierzytelniania                                           |
| ***       | Enter your Username and Password to continue.                               |
|           | Username:                                                                   |
|           | Password: ••••••••••••••••••••••••••••••••••••                              |
| forgotten | password   new account   list of services   about this page   polska wersja |